# 學生期中學習預警系統

## 授課教師期中預警登錄簡易操作手册

## 目錄

| —        | ` | 系統網址                      | 1 |
|----------|---|---------------------------|---|
| <u>–</u> | ` | 查詢曾有一次1/2(或2/3)不及格之修課學生名單 | 2 |
| Ξ        | ` | 期中預警登錄                    | 4 |
| 四        | • | 注意事項                      | 7 |

一、系統網址

學生期中學習預警系統建置於教務資訊系統內,網址: <u>https://onepiece.nchu.edu.tw/cofsys/plsql/acad\_home</u>

| A STATE STATE                                                                                     |                                     |          |   |
|---------------------------------------------------------------------------------------------------|-------------------------------------|----------|---|
|                                                                                                   | System                              |          |   |
|                                                                                                   |                                     |          |   |
| National Chung Hsing University has undergone<br>significant stages of change. It began as the Ac | e a number of<br>Ivanced            |          |   |
| Academy of Agronomy, and Forestry, founded by<br>the Japanese in Taipei in 1919. After 1928, the  | y<br>Academy<br>ku                  | N/A      | - |
| In and chiversity (not one of the even                                                            |                                     |          |   |
| school again in 1943, and was meved its raichu                                                    |                                     |          |   |
|                                                                                                   |                                     |          |   |
| ⅢⅢ 使用說明                                                                                           | 使用者 ID:                             | 密碼:      |   |
| <ul> <li>・學生一請使用10碼的學號登入。例如:4992009調整為</li> <li>・教職員一請使用7碼編號登入,密碼為身分證後四碼加</li> </ul>              | \$4099029099,密碼為身分證後四碼加<br>L上出生月日四碼 | 1上出生月日四碼 |   |

二、查詢曾有一次1/2(或2/3)不及格之修課學生名單 步驟一:授課教師登入教務資訊系統後,畫面左邊的選單中 有「預警系統」,點選「期中預警登錄」。

| 國立中興大學<br>Reformer Chang Hang Understy                                                                                                    |                                                                                                    |
|----------------------------------------------------------------------------------------------------|----------------------------------------------------------------------------------------------------|
| 🚨使用者設定 👇                                                                                                    |                                                                                                    |
| <b>教師 A</b> 進好                                                                                                    | 教務訊息公告                                                                                                    |
| <ul> <li>修改E-mail信箱</li> <li>修改宏碼</li> <li>登出</li> </ul>                                                                                                    | 101學年度第1學期選擇訊息:<br>1.請同學務必至[使用者設定>修改E-mail信箱]功能,修改E-mail信箱,以便選擇訊息與<br>選擇清單發送。<br>2.請同學務必至[使用者設定]確認地址及電話,確保正確等發数務相關文件(如學士班<br>出結果、1/2聚在為及供做學驗委集)或檢過複聚教務相關客機,以推進自身握益。 |
| 🛄 課程管理 👇                                                                                                    | 成項子 1/13/10以後做子AE具子/或い之之太AMAE関第65 ME设口为信里。                                                                                                    |
| <ul> <li>課程查詢</li> <li>我的開課資料</li> <li>一週課表</li> <li>歷年開課資料查詢</li> <li>数學評量</li> </ul>                                                                                                    | 通鐵中心訊息公告<br>1.101學年度第1學期通識選課操作手冊請至通識中心網站下載。<br>2.可加選餘額可至「課程查詢」中查詢。                                                                                                  |
| <ul> <li>☆成績管理</li> <li>◆</li> <li>◆</li> <li>√</li> <li>☆</li> <li>☆&lt;</li></ul> | 請選擇左列選項                                                                                                    |
| <ul> <li>▲ 預警系統</li> <li>期中預整登線</li> </ul>                                                                                                    |                                                                                                    |
|                                                                                                    | 點選                                                                                                    |

#### 步驟二:點選欲查詢課程之曾1/2或2/3學生人數

| 國立中興大學<br>Nelosi Chung Haing University      | DOTONISES<br>Academic Affairs System                                                                                                    |                                                                                                    |                                                               | -                                | 君                                    |          |          |
|----------------------------------------------|----------------------------------------------------------------------------------------------------|----------------------------------------------------------------------------------------------------|---------------------------------------------------------------|----------------------------------|--------------------------------------|----------|----------|
| Gora                                         |                                                                                                    |                                                                                                    | 7                                                             | -                                | DED                                  | IC,      | ATE      |
| <ul> <li>使用者設定</li> <li>教師A</li> </ul>       | 期中預警                                                                                                    | 可登錄時間為:2012年11月05日                                                                                                    | 目10:00時起至2                                                    | 012年11                           | 月30日24:00時止                          |          |          |
| <ul> <li>修改E-mail信箱</li> <li>修改密碼</li> </ul> | 學年期 : 1011 ▼                                                                                                    |                                                                                                    |                                                               |                                  |                                      |          |          |
| • 登出                                         | 教師姓名: 教師                                                                                                    | A                                                                                                    | • • • • • • • •                                               |                                  |                                      | 使月       | 用手册      |
| <ul> <li>- 課程查询</li> </ul>                   | 選課<br><b>建</b> 課<br>號码                                                                                                    | 課程名稱                                                                                                    | 學分                                                            | 選課<br>人數                         | 曽1/2或2/3学<br>生人數                     | 期中预<br>警 | 通知<br>學生 |
| <ul> <li>我的開課資料</li> <li>一週課表</li> </ul>     | 科目C                                                                                                    |                                                                                                    | 3                                                             | 52                               | 3.                                   |          |          |
| <ul> <li>歷年開課資料查詢</li> <li>教學評量</li> </ul>   | 授課教師期中預警登錄》<br>1.期中預警登錄時程為<br>2.營發期期,授課教師                                                                                                    | 主意事項:<br>每學期行事曆第3週星期一起至第11週星期五止。<br>於預獎多結鍵入結在「預估學期成績,及「附註」                                                                                                | 後,學生即可答入。                                                     | 助務資訊会                            | 統否論                                  | 點        | 撰        |
| ☆成績管理 🔶                                      | 到授課教師存入之個                                                                                                    | は、<br>人相關資訊。                                                                                                    |                                                               |                                  |                                      |          | ~        |
| <ul> <li>成績上傳/試算</li> </ul>                  | <ol> <li>3. 登錄期間,授課教師</li> <li>則無法再做修改及補</li> </ol>                                                                                                    | 河分批鍵入或修改已儲存之「預估學期成績」及「<br><mark>營。</mark>                                                                                                    | 附註」, <mark>惟登錄期</mark>                                        | 間結束後,                            |                                      |          |          |
| 👍 預警系統 🛛 🔶                                   | 4. 依據學則第三十九條                                                                                                    |                                                                                                    |                                                               |                                  |                                      |          |          |
| • 期中报警登线                                     | <ul> <li>         ●學士班與進修學士         ●        有特殊身分之學士         符合教育部規定能         不及榕科目之學分         ●        碩士班(不含碩士?         總數(不含學位論)         </li> </ul> | -班一般生累計有兩次不及格學分達該學期修習學分<br>-班與進修學士班學生(各儒生、外國學生、海外回<br>条件之大學運動論便甄審、甄試及經由運動論便招告<br>計數,達該學期修習學分總數之三分之二,累計二改<br>臣職專班及產業研發領士專班學生學期學業成績不<br>文之學分數1之三分之二者,應勒令退學。 | 〉總數二分之一者,<br>回國升學之蒙藏生、<br>E考試入學學生等)<br>マ者,應勒令退學;<br>及格科目之學分數; | 應勒令退聲<br>原住民族編<br>,學期學對<br>,達該學期 | 學;<br><del>律學生、</del><br>業成績<br>修習學分 |          |          |

## 步驟三:帶出查詢名單

| <b>國立中興大學</b><br>Netional Chung Heing University                              | COCACIAN<br>Academic AD | aure System | m     |                 |      | A.     | 14      | 奉      | 、獻   |
|-------------------------------------------------------------------------------|-------------------------|-------------|-------|-----------------|------|--------|---------|--------|------|
| - City                                                                        | -                       | 20          |       | 4               | > P  | Mart 1 |         | DED    | ICAT |
| 使用者設定<br>教師 A <sup>他好</sup>                                                   | 曾有-                     | ~次單學;       | 期學業成績 | 1/2(或2/3)不      | 及格之修 | 課學生    | 名單      |        |      |
| • 修改E-mail信箱                                                                  | 學年期:                    | 1011        | 科目名称: | <del>科</del> 目C |      |        |         | 1      | 1    |
| <ul> <li>修政密碼</li> <li>- 成山</li> </ul>                                        | 序號                      | 學號          | 地名    | 条別              | 年級   | 班別     | 身份別     | 1/2式2/ | 3不及格 |
| • 410                                                                         |                         |             |       |                 | _    |        | 1.10.75 | 學年期    | 年級   |
| 理经祭理 /                                                                        | 1                       | 學號1         | 學生1   | 學系1             | 3    |        | 本地生     | 100    | 1    |
|                                                                               | 2                       | 學號 2        | 學生 2  | 學系 2            | 1    |        | 本地生     | 99     | 1    |
| <ul> <li>- 或的同味員料</li> <li>- 週課表</li> <li>- 慶年開課資料查詢</li> <li>教學評量</li> </ul> | 回上頁                     |             |       |                 |      |        |         |        |      |
| 成續管理                                                                          | •                       |             |       |                 |      |        |         |        |      |
| 預警条統<br>• 期中預警登錄                                                              |                         |             |       |                 |      |        |         |        |      |

三、期中預警登錄

步驟一:授課教師登入教務資訊系統後,畫面左邊的選單中有「預警系統」,點選「期中預警登錄」。

| 國立中興大學<br>Netroar Churg Haing Understy                                    |                                                                                           |
|---------------------------------------------------------------------------|-------------------------------------------------------------------------------------------|
| 🚨使用者設定 👇                                                                  |                                                                                           |
| 教師 A. <sup>進好</sup>                                                       | 教務訊息公告                                                                                    |
| • 修改E-mail信箱                                                              | 101乎干後第1乎州逐环机志。<br>1.請同學務必至[使用者設定>修改E-mail信箱]功能,修改E-mail信箱,以便選課訊息與                        |
| <ul> <li>修政密碼</li> <li>登出</li> </ul>                                      | 選擇清單發送。<br>9. 法国际的公司(他国共和全)任何让目录开始,任何不任何联邦的知道,他(如果)你                                      |
|                                                                           | L. 獨門子浙心王 L 化用石 权人」 植物地亚及电话, 植体正确方弦数粉相關又件(如学士址<br>成績軍、1/2警示函及催徽學雜費等)或快速速繁数務相關事務, 以維護自身權益。 |
| 🔟 课程管理 👇                                                                  |                                                                                           |
| <ul> <li>課程查询</li> <li>() () () () () () () () () () () () () (</li></ul> | 通識中心訊息公告                                                                                  |
| <ul> <li>我的開課資料</li> <li>一週課表</li> </ul>                                  | 1,101學年度第1學期通識選課操作手冊請至通識中心網站下載。<br>9 可如源於額訂至「課程本拍」中本拍。                                    |
| • 歷年開課資料查詢                                                                | 2. 3/12型御秋3五_外位豆で」「豆で                                                                     |
| • 教学評量                                                                    |                                                                                           |
| ☆成績管理 🔶                                                                   | 請選擇左列選項                                                                                   |
| <ul> <li>成績上傳/試算</li> </ul>                                               |                                                                                           |
|                                                                           |                                                                                           |
| 🛕 預警系統 🔷 👇                                                                |                                                                                           |
| • 期中預整登錄                                                                  |                                                                                           |
|                                                                           |                                                                                           |
|                                                                           | v<br>wL、距                                                                                 |
|                                                                           | 新进                                                                                        |

#### 步驟二:點選期中預警之超連結圖示(登錄時間內才可連結)

| 國立中與大學<br>National Chang Heing University                    | CORRANGE<br>Academic Affairs System                                                                                            |                                                                                                    | A A                                                            | -                                | 吾                         |          |        |
|--------------------------------------------------------------|----------------------------------------------------------------------------------------------------|----------------------------------------------------------------------------------------------------|----------------------------------------------------------------|----------------------------------|---------------------------|----------|--------|
| Go                                                           |                                                                                                    |                                                                                                    | 7                                                              | -                                | DED                       | IC.      | ΑΤΕ    |
| <ul> <li>使用者設定</li> <li>教師A</li> </ul>                       | 期中預警                                                                                                    | 可登錄時間為:2012年11月05                                                                                                    | 日10:00時起至2                                                     | 012年11                           | 月30日24:00時」               | t        |        |
| <ul> <li>修改E-mail信箱</li> <li>修改密碼</li> <li>成中</li> </ul>     | 學年期 : 1011 ▼                                                                                                    |                                                                                                    |                                                                |                                  |                           |          |        |
| • 2016                                                       | 教師姓名: <b>教師</b>                                                                                                    | <b>A</b>                                                                                                    |                                                                |                                  |                           | 使        | 用手冊    |
| <ul> <li>課程管理</li> <li>課程管理</li> </ul>                       | 選課                                                                                                    | 課程名稱                                                                                                    | 學分                                                             | 選課                               | 曽1/2或2/3学<br>よんか          | 期中預<br>数 | 通知     |
| <ul> <li>• 秋祖宣詞</li> <li>• 我的開課資料</li> <li>• 一週課表</li> </ul> | 122-49<br>科目 C                                                                                                    |                                                                                                    | 3                                                              | 52                               | 3                         | 5        | ÷±<br> |
| • 歷年開課資料查詢<br>• 教學評量                                         | 授課教師期中預警登錄)                                                                                                    | 主意事項:<br>海學期行事曆第3個星期一起至第11個星期五止。                                                                                                    |                                                                |                                  |                           |          |        |
| 😭 成績管理 👇                                                     | <ol> <li>2. 登錄期間,按課物師</li> <li>到授課教師存入之個</li> </ol>                                                                            | 1於預晉系統鍵人錯径,預估學期成額」及,附註」<br>]人相關資訊。                                                                                                    | 後,學生即可宣人。                                                      | 双形宜計序                            | ※於宜記町                     | 19       | い肥     |
| • 成績上傳/試算                                                    | <ol> <li>3. 登録期間,授課教師</li> <li>則無法再做修改及補</li> </ol>                                                                            | 间分批鍵入或修改已儲存之「預估學期成績」及<br>證。                                                                                                    | 「附註」, <mark>惟登錄期</mark>                                        | 間結束後,                            |                           | 恚        | 5进     |
| 🛕 預警系統 🔷 👇                                                   | 4. 依據學則第三十九條                                                                                                    |                                                                                                    |                                                                |                                  |                           |          |        |
| • 期中預啓至統                                                     | <ul> <li>● 學士班與進修學士</li> <li>● 有特殊身分之學士</li> <li>符合教育部規定備</li> <li>不及格科目之學分</li> <li>● 碩士班(不含碩士祥</li> <li>總數(不含學位論)</li> </ul> | 上班一數生累計有兩次不及恪學分達該學期修習學;<br>上班與進修學士班學生(含僑生、外國學生、海州<br>条件之大學運動鏡優數審、甄試及經由運動鏡優招;<br>分數,達該學期修習學分總數之三分之二,累計二;<br>在職專班及產業研發碩士專班/學生學期學業成績不<br>文之學分數;之三分之二者,應勒令退學。 | 分總數二分之一者,<br>回國升學之蒙藏生、<br>生考試入學學生等)<br>次者,應勒令退學;<br>N及格科目之學分數: | 應勒令退母<br>原住民族編<br>,學期學判<br>,達該學期 | 聲;<br>律學生、<br>美成績<br>修習學分 |          |        |

步驟三:帶出期中預警登錄畫面,請輸入「預估學期成績」

及「附註」。

| 國立中興大學<br>Necosi Chung Hang University       |     | Affairs System | A      |               | S.          | 1 1 1 |     | Carl and  | 1-1 | 14                   |      | D   | E   | DICATE                          |
|----------------------------------------------|-----|----------------|--------|---------------|-------------|-------|-----|-----------|-----|----------------------|------|-----|-----|---------------------------------|
| 🚨使用者設定 🔶                                     | 期中  | 7預警登錄          |        |               |             |       |     |           |     |                      |      |     |     |                                 |
| 教師A                                          | 爆在: | 101 學期:1       | 拟日交组   | ज्ञ • <u></u> | <b>a</b> (° |       |     |           |     |                      |      |     |     |                                 |
| <ul> <li>修改E-mail信箱</li> <li>修改宏碼</li> </ul> |     | 101            | 146-04 | A             | B C.        |       |     | 1/260     |     | 預備                   | 5學期6 | 均績* |     | 附註                              |
| • 登出                                         | 序號  | 學號             | 姓名     | 条所            | 年級          | 班別    | 身份別 | 2/3<br>註記 | 及格  | <del>我的</del><br>偏双相 | 未定   | 未定  | 不及格 | (學生出席狀況、學習態<br>度及作業繳交等修課狀<br>況) |
| 🛄 課程管理 👇                                     | 1   | 4098           |        |               | 4           |       | 本地生 |           |     |                      |      |     |     |                                 |
| <ul> <li>課程查詢</li> <li>我的開課資料</li> </ul>     | 2   | 4099           |        |               | 3           |       | 本地生 |           |     |                      |      |     |     |                                 |
| • 一週課表                                       | 3   | 4099           |        |               | 3           |       | 本地生 |           |     |                      |      |     |     |                                 |
| • 壓平關隊貝所並問<br>• 教學評量                         | 4   | 4099           |        |               | 3           |       | 本地生 |           |     |                      |      |     |     |                                 |
| 人 ン体放田 🔥                                     | 5   | 4099           |        |               | 3           |       | 本地生 |           |     |                      |      |     |     |                                 |
| ▲ 成項官理<br>• 戒緒上傳/試算                          | 6   | 4099           |        |               | 3           |       | 本地生 |           |     |                      |      |     |     |                                 |
| ANTA SA CI / PAT                             | 7   | 4099           |        |               | 3           |       | 本地生 |           |     |                      |      |     |     |                                 |
| 👍 預警系統 🔷 🔶                                   | 8   | 4099           |        | -             | 3           |       | 本地生 |           |     |                      |      |     |     |                                 |
| • 期中預警登錄                                     | 9   | 4099           |        | 1             | 3           |       | 本地生 |           | E   |                      |      |     |     |                                 |
|                                              | 10  | 4099           |        |               | 3           |       | 本地生 |           |     |                      |      |     |     |                                 |
|                                              | 11  | 4099           |        |               | 3           |       | 本地生 |           |     |                      |      |     |     |                                 |
|                                              | 12  | 4099           |        |               | 3           |       | 本地生 |           |     |                      |      |     |     |                                 |
|                                              | 13  | 4099           |        |               | 3           |       | 本地生 |           | E   |                      |      |     |     |                                 |
|                                              | 14  | 4099           |        |               | 3           |       | 本地生 |           |     |                      |      |     |     |                                 |
|                                              | 15  | 4099           |        |               | 3           |       | 本地生 |           |     |                      |      |     |     |                                 |
|                                              | 16  | 4099           |        |               | 3           |       | 本地生 |           |     |                      |      |     |     |                                 |
|                                              | 17  | 4099           |        |               | 3           |       | 本地生 |           |     |                      |      |     |     |                                 |
| ۰ () ۲                                       | 18  | 4099           |        |               | 3           |       | 本地生 |           |     |                      |      |     |     | 1                               |

\*「預估學期成績」欄位:

預估「及格」表示,若繼續保持目前狀況至期末考,授課教師預估學期成績應可 及格;預估「不及格」表示,按目前表現評估,授課教師預估其學期成績及格可 能性非常低;預估「未定」表示,學期成績視其期末表現而定,授課教師預估仍 有及格可能性。<u>此預估不代表學期成績</u>。

\*\*「附註」欄位:

填寫學生出席狀況、學習態度及作業繳交等修課狀況,最多可輸入100字元。

# 步驟四:輸入完畢後按下方「儲存」。

| National Chung Haing University Aca |    | Liflig<br>Affairs System |     | 34    |     | * | 2 | -   |   | П | Ż |          |
|-------------------------------------|----|--------------------------|-----|-------|-----|---|---|-----|---|---|---|----------|
| 使用者設定                               | 33 | 4099                     |     | 3     | 本地生 |   |   |     | m |   | m |          |
| <b>牧師 A</b> <sup>進好</sup>           | 34 | 4099                     |     | 3     | 本地生 | £ |   |     |   |   |   |          |
| 修政E-mail信箱                          | 35 | 4099                     |     | 3     | 本地生 |   |   |     |   |   |   |          |
| 修政密碼<br>發出                          | 36 | 4099                     |     | 3     | 本地生 |   |   |     |   |   |   |          |
|                                     | 37 | 4099                     |     | 3     | 本地生 |   |   |     |   |   |   | 1        |
| 果稅管理 🔶                              | 38 | 4099                     |     | 3     | 本地生 | - |   |     |   |   |   |          |
| 张祖金珂<br>我的開課資料                      | 39 | 4099                     |     | 3     | 本地生 |   |   |     |   |   |   |          |
| 一週課表<br>豚年間課資料查詢                    | 40 | 4099                     |     | 3     | 本地生 |   |   |     |   |   |   |          |
| 教學評量                                | 41 | 4099                     |     | 3     | 本地生 |   |   |     |   | 7 |   |          |
| 发绪管理 🍐                              | 42 | 4099                     |     | 3     | 本地生 |   |   |     |   |   |   |          |
| 成績上傳/試算                             | 43 | 4099                     |     | 3     | 僑生  |   |   |     |   |   |   | 期中考成績不理想 |
| - 10 A 14                           | 44 | 4099                     |     | 3     | 本地生 |   |   |     |   |   |   |          |
| 貝苦系統 <b>午</b><br>期中預整系統             | 45 | 4099                     |     | 3     | 本地生 |   |   |     |   |   |   |          |
| 741323225                           | 46 | 4099                     |     | 3     | 本地生 |   |   |     |   |   |   |          |
|                                     | 47 | 4099                     |     | 3     | 本地生 |   |   |     |   |   |   | 期中考缺考    |
|                                     | 48 | 4099                     |     | 3     | 本地生 |   |   |     |   |   |   |          |
|                                     | 49 | 4099                     |     | 3     | 本地生 |   |   | V   |   |   |   |          |
|                                     | 50 | 4099                     |     | 3     | 本地生 |   |   |     |   |   |   | 1        |
|                                     | 51 | 4099                     |     | 3     | 本地生 |   |   |     |   |   |   |          |
|                                     | 52 | 4099                     |     | 3     | 本地生 |   |   |     |   |   |   |          |
| III Þ                               |    |                          | 回期中 | 預警主畫面 |     |   | 0 | 清 除 |   |   | ( | 儲存       |

| 図 立中兵大号<br>National Churg Haing Divers                                                               | Academic Affairs System |       | <br>DEDICATE |
|----------------------------------------------------------------------------------------------------|-------------------------|-------|--------------|
| 使用者設定     按師 A     " <sup>您好</sup> 修改E-mail信箱     修改医-mail信稿     修改密碼     受出                         | 上博完畢 回期中預營主畫面           | ■完成登錄 |              |
| <ul> <li>課程管理</li> <li>課程查询</li> <li>我的關係資料</li> <li>一選保表</li> <li>歷年關課資料查詢</li> <li>教學評量</li> </ul> | •                       |       |              |
| ☆ 成績管理 <ul> <li>・ 成績上傳/試算</li> </ul>                                                                 | •                       |       |              |
| <ul> <li>▲ 預營系統</li> <li>期中預整登錄</li> </ul>                                                           | •                       |       |              |

四、注意事項

- 期中預警登錄時程為每學期行事曆第8週星期一起至第
   11週星期五止。
- 2. 登錄期間,授課教師於預警系統鍵入儲存「預估學期成績」
   及「附註」後,學生即可登入教務資訊系統查詢到授課教
   師存入之個人相關資訊。
- 3. 登錄期間,授課教師可分批鍵入或修改已儲存之「預估學 期成績」及「附註」,惟登錄期間結束後,則無法再做修 改及補登。
- 4. 依據學則第三十九條:
  - 學士班與進修學士班一般生累計有兩次不及格學分 達該學期修習學分總數二分之一者,應勒令退學;
  - 有特殊身分之學士班與進修學士班學生(含僑生、外 國學生、海外回國升學之蒙藏生、原住民族籍學生、 符合教育部規定條件之大學運動績優甄審、甄試及經 由運動績優招生考試入學學生等),學期學業成績不 及格科目之學分數,達該學期修習學分總數之三分之 二,累計二次者,應勒令退學;

碩士班(不含碩士在職專班及產業研發碩士專班)學
 生學期學業成績不及格科目之學分數,達該學期修習
 學分總數(不含學位論文之學分數)之三分之二者,應
 勒令退學。